# 將Intune MDM與身份服務引擎整合

| 目錄                                                     |
|--------------------------------------------------------|
| · · · · · · · · · · · · · · · · · · ·                  |
| <u>必要條件</u>                                            |
|                                                        |
| <u>採用元件</u>                                            |
| <u>背景資訊</u>                                            |
| <u>設定</u>                                              |
| 網路圖表                                                   |
| 配置Microsoft Intune                                     |
| 將證書從Intune門戶匯入到ISE受信任儲存                                |
| 將ISE部署為Azure門戶中的應用程式                                   |
| 將ISE證書匯入Azure中的應用程式                                    |
| <u>驗證和疑難排解</u>                                         |
| 基於sun.security.validator.ValidatorException的「連線到伺服器失敗」 |
| <u>無法從Azure AD獲取身份驗證令牌</u>                             |
| 無法從Azure AD獲取身份驗證令牌                                    |
|                                                        |

<u>相關資訊</u>

## 簡介

本文說明如何將Intune流動裝置管理(MDM)與思科身份服務引擎(ISE)整合。

## 必要條件

需求

思科建議您瞭解以下主題:

- 思科ISE中的MDM服務知識
- 瞭解Microsoft Azure Intune服務

### 採用元件

本文中的資訊係根據以下軟體和硬體版本:

- 思科身分識別服務引擎3.0
- Microsoft Azure Intune應用程式

本文中的資訊是根據特定實驗室環境內的裝置所建立。文中使用到的所有裝置皆從已清除(預設))的組態來啟動。如果您的網路運作中,請確保您瞭解任何指令可能造成的影響。

## 背景資訊

MDM伺服器可保護、監控、管理並支援跨移動運營商、服務提供商和企業部署的流動裝置。這些伺服器充當策略伺服器,控制部署環境中流動裝置上的某些應用程式(例如電子郵件應用程式)的使用。但是,網路是唯一可以根據存取控制清單(ACL)提供終端精細存取的實體。ISE向MDM伺服器 查詢必要的裝置屬性,以便建立為這些裝置提供網路訪問控制的ACL。思科ISE與Microsoft Intune MDM伺服器整合,在裝置嘗試訪問本地資源時幫助組織保護企業資料。

## 設定

網路圖表

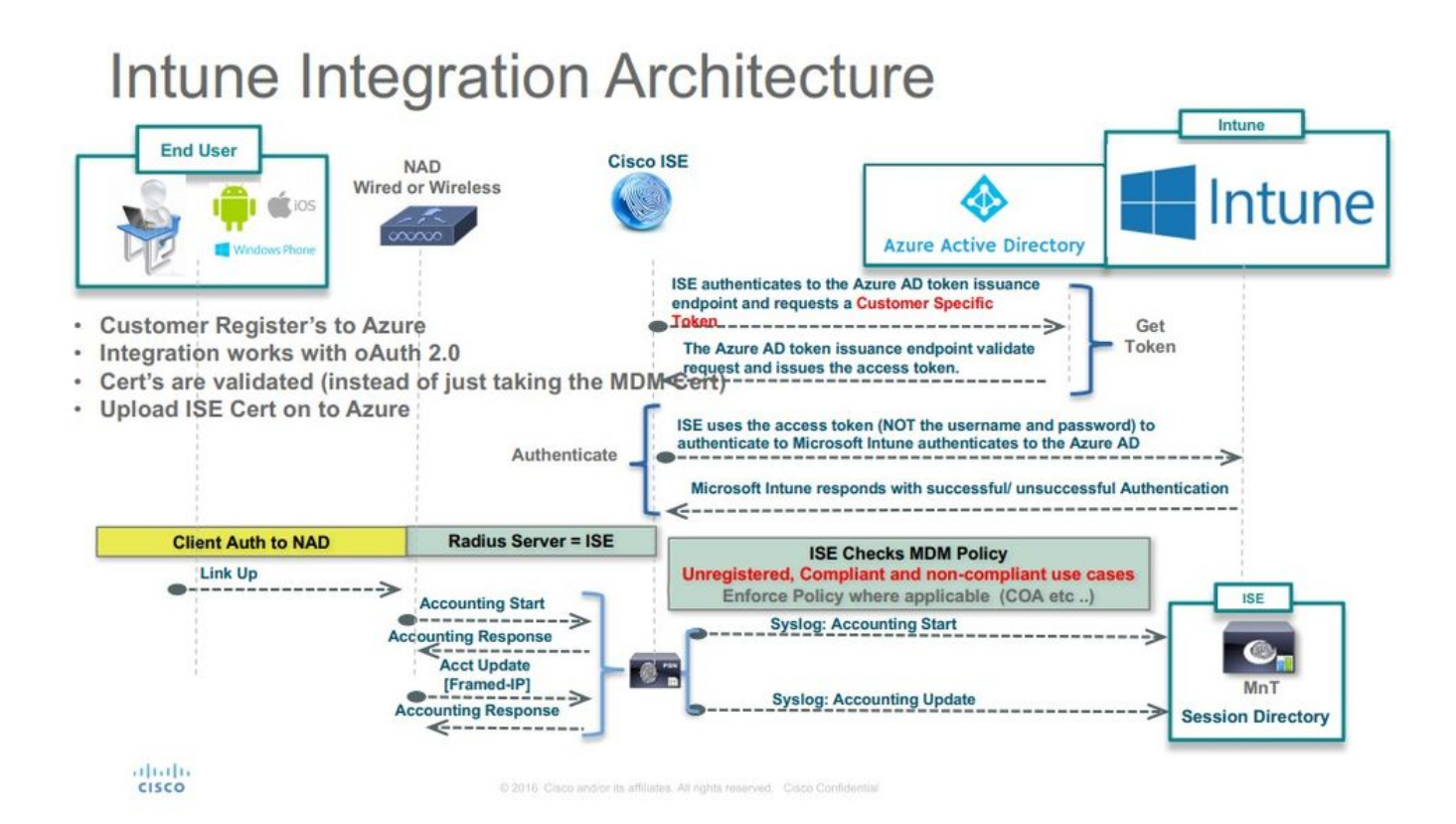

### 配置Microsoft Intune

將證書從Intune門戶匯入到ISE受信任儲存

登入到Intune管理控制檯或Azure管理控制檯,無論哪個網站有你的租戶。使用瀏覽器以取得憑證詳 細資訊:

步驟 1.從Web瀏覽器開啟Microsoft Azure portal。

步驟 2.按一下瀏覽器工具欄中的鎖定符號,然後按一下 View Certificates.

步驟 3.在「證書」視窗中,按一下選Certification Path 項卡。以下提供範例:

## 🐖 Certificate

| This certificate                               | is intended for the following purpose(s):             |
|------------------------------------------------|-------------------------------------------------------|
| • Ensures th                                   | e identity of a remote computer                       |
| <ul> <li>Proves you</li> <li>136141</li> </ul> | Ir identity to a remote computer                      |
|                                                |                                                       |
| * Refer to the ce                              | tification authority's statement for details.         |
| Issued to:                                     | portal.azure.com                                      |
|                                                |                                                       |
| Issued by:                                     | Microsoft IT SSL SHA2                                 |
| Issued by:<br>Valid from                       | Microsoft IT SSL SHA2<br>7/21/2017 <b>to</b> 5/7/2018 |
| Issued by:<br>Valid from                       | Microsoft IT SSL SHA2<br>7/21/2017 to 5/7/2018        |

Х

步驟 4.尋找Baltimore Cyber Trust root, 哪個是通常的根CA。但是,如果存在任何其他不同的根CA,請點選該根CA證書。在該根CA證 書的Details(詳細資訊)頁籤上,可以將其複製到該檔案,並將其另存為BASE64證書。 步驟 5.在ISE中,導航到Administration > System > Certificates > Trusted Certificates, 並匯入剛儲存的根證書。為證書指定一個有意義的 名稱, Azure MDM例如。對中間CA憑證也重複此程式。

將ISE部署為Azure門戶中的應用程式

步驟 1.導航到Azure Active Directory, 然後選擇 App registrations.

| Microsoft Azure             |                                                          |                                         | ${\cal P}$ Search resources, services and docs                                     | × 🗘 >_ 🎕 😳 Ø                                                                                                    |
|-----------------------------|----------------------------------------------------------|-----------------------------------------|------------------------------------------------------------------------------------|----------------------------------------------------------------------------------------------------|
|                             |                                                          |                                         |                                                                                    |                                                                                                    |
| + Create a resource         | rumaiacisco (default directory<br>Azure Active Directory |                                         |                                                                                    |                                                                                                    |
| i≣ All services             | Overview                                                 | e <sup>o</sup> Switch directory         | ectory                                                                             |                                                                                                    |
| * FAVORITES                 | 😅 🖞 Quick start                                          | rumaiacisco.onmicrosoft.com             |                                                                                    |                                                                                                    |
| Dashboard                   | MANAGE                                                   | rumaiacisco (defa                       | ult directory)                                                                     |                                                                                                    |
| All resources               | 🛓 Users                                                  | Abure Ab Premium P2                     |                                                                                    | No. of Control of Control of Cont |
| Resource groups             | 22 Groups                                                | Sign-ins                                |                                                                                    | Global administrator                                                                                                    |
| 🔇 App Services              | B Enterprise applications                                | 30                                      |                                                                                    | More into >                                                                                                    |
| 🐓 Function Apps             | Devices                                                  | 20                                      |                                                                                    | Find<br>Users V                                                                                                    |
| 🗧 SQL databases             | App registrations                                        | 10                                      |                                                                                    | Search                                                                                                    |
| 🧟 Azure Cosmos DB           | Application proxy                                        | 0 Fait                                  | 518 Feb 25 Mar 3 Mar 11                                                            | Azure AD Connect sync                                                                                                    |
| Virtual machines            | Licenses                                                 |                                         |                                                                                    | Status Not enabled<br>Last sync Sync has never run                                                                                                    |
| 🚸 Load balancers            | Azure AD Connect                                         | Stay up to date with the latest release | notes and blog posts.                                                              | Create                                                                                                    |
| Storage accounts            | (b) Mehility (MDM and MAM)                               | 17 entries since January 15, 2018. View | w archive                                                                          | user 🔒                                                                                                    |
| 🐡 Virtual networks          | Password reset                                           | All services (17)                       | Plan for change                                                                    | Guestuser                                                                                                    |
| Azure Active Directory      | Company branding                                         | Directory (3)                           | Directory Management - Directory                                                   | Enterprise application                                                                                                    |
| Monitor                     | User settings                                            | □ sso (3)                               | February 20, 2016                                                                  | e vypregonioni                                                                                                    |
| Advisor                     | III Properties                                           | User Authentication (1)                 | improved navigation for managing users and groups                                  | Other capabilities<br>Identity Protection                                                                                                    |
| Security Center             | Notifications settings                                   | Identity Security & Prote (2)           | New feature                                                                        | Privileged Identity Management<br>Azure AD Domain Services                                                                                                    |
| O Cost Management + Billing | SECURITY                                                 | Governance (1)                          | Sovereign Clouds - Monitoring & Reporting                                          | Access reviews                                                                                                    |
| Lefo + support              | Conditional access                                       | Identity Lifecycle Manage(1)            | February 20, 2018                                                                  | renant restrictions                                                                                                    |
|                             | aa                                                       |                                         | Availability of sion-ins and audit renorts in Microsoft Azure operated by 21Vianet |                                                                                                    |

步驟 2.在中App registrations, 使用ISE名稱建立新的應用程式註冊。按一下Create,如下圖所示。

| * Name 🖲                  |   |
|---------------------------|---|
| ISE_test                  | ✓ |
| Application type <b>0</b> |   |
| Web app / API             | ~ |
| * Sign-on URL 🛛           |   |
| http://www.cisco.com      | ✓ |

步驟 3.選擇Settings,以編輯應用程式並新增所需的元件。

| ISE_test<br>Registered app  | *                                      |
|-----------------------------|----------------------------------------|
| 🏟 Settings 💉 Manifest 🗴 🗊 ( | Delete                                 |
| Display name                | Application ID                         |
| ISE_test                    | bb735e03-a22e-46ee-9a12-934bad8377f3   |
| Application type            | Object ID                              |
| Web app / API               | f33bb654-54fa-45c2-a51e-a449fa15a5af   |
| Home page                   | Managed application in local directory |
| http://www.cisco.com        | ISE_test                               |
|                             | A                                      |

步驟 4.在下Settings, 選擇所需的許可權, 並應用以下選項:

Microsoft Graph

• 應用程式許可權

• 讀取目錄資料

• 授權的許可權

- 閱讀Microsoft Intune裝置配置和策略
- ◎ 讀取Microsoft Intune配置
- 🛛 使用者登入
- 。 隨時訪問使用者資料

- Microsoft Intune API
  - 應用程式許可權

• 從Microsoft Intune獲取裝置狀態和合規性資訊

- Windows Azure Active Directory
  - 應用程式許可權

• 讀取目錄資料

• 授權的許可權

。 讀取目錄資料

◎ 登入並讀取使用者配置檔案

組態的結果與以下所示類似:

+ Add a permission 🗸 Grant admin consent for pavagupt-tme

| API / Permissions name           | Type        | Description                                             | Admin consent requ | Status                 |      |
|----------------------------------|-------------|---------------------------------------------------------|--------------------|------------------------|------|
| Azure Active Directory Graph (3) |             |                                                         |                    |                        | •••  |
| Directory.Read.All               | Delegated   | Read directory data                                     | Yes                | Granted for pavagupt-t |      |
| Directory.Read.All               | Application | Read directory data                                     | Yes                | Granted for pavagupt-t | •••  |
| User.Read.All                    | Delegated   | Read all users' full profiles                           | Yes                | Granted for pavagupt-t |      |
| Vintune (1)                      |             |                                                         |                    |                        | •••• |
| get_device_compliance            | Application | Get device state and compliance information from Micros | Yes                | Sranted for pavagupt-t |      |
| ✓Microsoft Graph (7)             |             |                                                         |                    |                        |      |
| Directory.Read.All               | Delegated   | Read directory data                                     | Yes                | Sranted for pavagupt-t |      |
| Directory.Read.All               | Application | Read directory data                                     | Yes                | Granted for pavagupt-t |      |
| offline_access                   | Delegated   | Maintain access to data you have given it access to     | No                 | Granted for pavagupt-t |      |
| openid                           | Delegated   | Sign users in                                           | No                 | Sranted for pavagupt-t |      |
| User.Read                        | Delegated   | Sign in and read user profile                           | No                 | Sranted for pavagupt-t | •••• |
| User.Read.All                    | Delegated   | Read all users' full profiles                           | Yes                | Granted for pavagupt-t |      |
| User.Read.All                    | Application | Read all users' full profiles                           | Yes                | Granted for pavagupt-t |      |

### Settings

### GENERAL > Properties > 📒 Reply URLs Solution Owners > API ACCESS 🔏 Required permissions > > 📍 Keys TROUBLESHOOTING + SUPPORT X Troubleshoot > > New support request

#### Required permissions

×

#### Add Grant Permissions

| API                            | APPLICATION PERMI | DELEGATED PERMIS |
|--------------------------------|-------------------|------------------|
| Microsoft Graph                | 1                 | 4                |
| Microsoft Intune API           | 1                 | 0                |
| Windows Azure Active Directory | 1                 | 2                |

步驟 5.按一下Grant Permissions,確認所有應用程式許可權。此過程需要5-10分鐘才能生效。編輯創建的應用程式的檔案,以匯入內部ISE CA證書Azure Manifest。

將ISE證書匯入Azure中的應用程式

步驟 1.下載應用程式的清單檔案。

| ISE<br>Registered app                                    | * ×                                                                                                    | Edit manifest                                                                                                    |
|----------------------------------------------------------|----------------------------------------------------------------------------------------------------|----------------------------------------------------------------------------------------------------|
| 🏟 Settings 💉 Manifest 🗴 🖻 De                             | lete                                                                                                    | 🕀 Save 🗶 Discard 💉 Edit 🗍 Upload 坐 Download                                                                                                    |
| Display name<br>ISE<br>Application type<br>Web app / API | Application ID<br>86397a1c-b06d-4ca9-a086-0786eeadfabc<br>Object ID<br>220a1c0e-e3d1-4eda-8739-e733019bd0fd | <pre>1 [ 2 "appId": "86397a1c-b06d-4ca9-a086-0786eeadfabc", 3 "appRoles": [],</pre>                                                                                                    |
| Home page<br>http://www.cisco.com                        | Managed application in local directory<br>ISE<br>☆                                                          | <pre>4 "availableToOtherTenants": false,<br/>5 "displayName": "ISE",<br/>6 "errorUrl": null,<br/>7 "groupMembershipClaims": null,<br/>8 "optionalClaims": null,<br/>9 "acceptMappedClaims": null,</pre> |

💊 註:該檔案具有JSON副檔名。請勿編輯檔名或副檔名,否則它將失敗。

步驟 2.從所有節點匯出ISE系統證書。在PAN上,導航至Administration > System > Certificates > System Certificates, 選擇**Default self**signed server certificate,然後點選Export.。選擇Export Certificate Only(預設),然後選擇要儲存的位置。從證書中刪除BEGIN和 END標籤,並將其余文本作為一行進行複製。這適用於舊版選項部分所述的2020年6月之前的版本。

Administration > Certificates > System Certificates

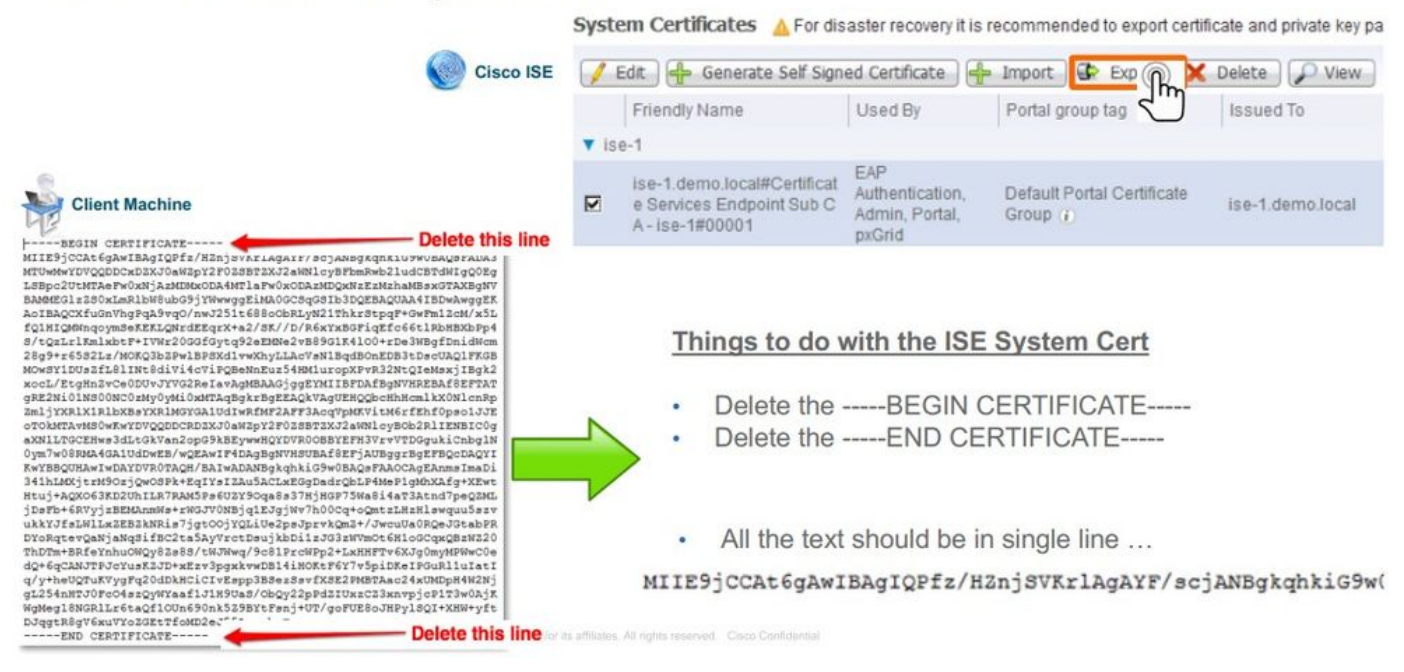

從2020年6月起,門戶允許您直接上傳證書。

| ≡ Microsoft Azure                                                       | ${ ho}$ Search resources, services, and docs (G+/)                                                                                       |                                                                                                    |                            |
|-------------------------------------------------------------------------|----------------------------------------------------------------------------------------------------|----------------------------------------------------------------------------------------------------|----------------------------|
| Home > self   App registrations ><br><b>ISE</b>   Certificates & se     | ecrets 🖈                                                                                                    |                                                                                                    |                            |
| Search (Cmd+/) « Øverview                                               | Credentials enable confidential applications to identify themselves<br>scheme). For a higher level of assurance, we recommend using a ce | to the authentication service when receiving tokens<br>trificate (instead of a client secret) as a credential. | at a web addressable locat |
| <ul> <li>Quickstart</li> <li>Integration assistant (preview)</li> </ul> | Certificates<br>Certificates can be used as secrets to prove the application's identit                                                   | y when requesting a token. Also can be referred to                                                             | as public keys.            |
| Manage Branding                                                         | T Upload certificate                                                                                                    | Start date                                                                                                    | Expires                    |
| Authentication                                                          | 8C618ABBC45B640E4F21EA302583D33E0F0C4C63                                                                                                 | 4/3/2020                                                                                                    | 4/2/2025                   |
| 📍 Certificates & secrets                                                | 80C1360BCCD305F2D53E265668D5D8499AD693A5                                                                                                 | 4/5/2020                                                                                                    | 4/4/2025                   |
| Token configuration                                                     |                                                                                                    |                                                                                                    |                            |
| -> API permissions                                                      |                                                                                                    |                                                                                                    |                            |

#### 舊版選項 :

步驟 1.運行PowerShell過程以將證書轉換為BASE64並正確將其匯入到Azure JSON清單檔案。從Windows使用Windows PowerShell或 Windows PowerShell ISE應用程式。使用以下命令:

\$cer = New-Object System.Security.Cryptography.X509Certificates.X509Certificate2 \$cer.Import("mycer.cer") \$bin = \$cer.GetRawCertData() \$base64Va

步驟 2.保留、和 \$base64Thumbprint, \$base64Value的值, \$keyid這些值將在下一步中使用。所有這些值都將新增到JSON欄位 keyCredentials中,因為預設情況下如下所示:

```
15 "identifierUris": [
16 "https://rumaiacisco.onmicrosoft.com/239c7d6d-12d6-453c-8d3e-acfa701dc063"
17 ],
18 "keyCredentials": [],
19 "knownClientApplications": [],
```

#### 為此,請確保按以下順序使用值:

"keyCredentials": [ { "customKeyIdentifier": "\$base64Thumbprint\_from\_powerShell\_for\_PPAN", "keyId": "\$keyid\_from\_above\_PPAN", "type": "A

#### 步驟 3.將編輯的JSON檔案上傳到Azure門戶,以便從keyCredentialsISE上使用的證書中驗證。

其外觀必須如下所示:

```
"keyCredentials": [
18
19
       {
         "customKeyIdentifier": "wteOPVePuM0wUeFNB9s22fkDYZE=",
20
         "endDate": "2019-01-22T11:41:01Z",
21
         "keyId": "eb7b1833-3240-4203-98a6-c3ccc6790d9d",
22
23
         "startDate": "2018-01-22T11:41:01Z",
         "type": "AsymmetricX509Cert",
24
        "usage": "Verify",
25
         "value": null
26
27
       },
28
       {
         "customKeyIdentifier": "B5Zz60fZKHGN6qAMvt43swIZQko=",
29
         "endDate": "2019-01-05T14:32:30Z",
30
         "keyId": "86462728-544b-423d-8e5e-22adf3521d23",
31
32
        "startDate": "2018-01-05T14:32:30Z",
         "type": "AsymmetricX509Cert",
33
        "usage": "Verify",
34
        "value": null
35
36
       },
37
       {
         "customKeyIdentifier": "GMlDp/1DYiNknFIJkgjnTbjo9nk=",
38
         "endDate": "2018-12-06T10:46:32Z",
39
         "keyId": "2ed5b262-ced6-4c1a-8a1a-c0abb82ae3c1",
40
        "startDate": "2017-12-06T10:46:32Z",
41
         "type": "AsymmetricX509Cert",
42
        "usage": "Verify",
43
       "value": null
44
45
       },
```

步驟 4.請注意,上傳後,系統會顯示下面的字 value 段,因為Microsoft端會強制執行該操 keyCredentials 作,以便在第一次上傳後不 允許看到這些值 null 值。

ISE中新增MDM伺服器所需的值可從和 Microsoft Azure AD Graph API Endpoint 復 OAUTH 2.0 Token Endpoint制。

| Home > rumaiacisco (default director<br>Endpoints | y) - App registrations | > Endpoints |  |
|---------------------------------------------------|------------------------|-------------|--|
| FEDERATION METADATA DOCUME                        | NT                     |             |  |
| https://login.microsoftonline.com                 | /82fbd1                |             |  |
| WS-FEDERATION SIGN-ON ENDPO                       | INT                    |             |  |
| https://login.microsoftonline.com                 | /82fb                  |             |  |
| SAML-P SIGN-ON ENDPOINT                           |                        |             |  |
| https://login.microsoftonline.com                 | /82fb                  |             |  |
| SAML-P SIGN-OUT ENDPOINT                          |                        |             |  |
| https://login.microsoftonline.com                 | /82fb                  |             |  |
| MICROSOFT AZURE AD GRAPH API                      | ENDPOINT               |             |  |
| https://graph.windows.net/82fbd                   | 165-f                  |             |  |
| OAUTH 2.0 TOKEN ENDPOINT                          |                        |             |  |
| https://login.microsoftonline.com                 | /82fb                  |             |  |
| OAUTH 2.0 AUTHORIZATION ENDP                      | OINT                   |             |  |
| https://login.microsoftonline.com                 | /82fb                  |             |  |

必須在ISE GUI中輸入這些值。導覽至Administration > Network Resources > External MDM 並新增伺服器:

| ISE     | Intune                               |
|---------|--------------------------------------|
| 自動發現URL | 終結點> Microsoft Azure AD Graph API終結點 |
| 客戶端ID   | {Registered-App-Name} >應用程式ID        |
| 令牌頒發URL | 終結點> OAuth 2.0令牌終結點                  |

#### MDM Servers > Intune

| Name *               | Intune                                                                          |      |
|----------------------|---------------------------------------------------------------------------------|------|
| Server Type          | Mobile Device Manager 🔹 🧭                                                       |      |
| Authentication Type  | OAuth - Client Credentials 🔻 🧿                                                  |      |
| Auto Discovery       | Yes v Ø                                                                         |      |
| Auto Discovery URL * | https://graph.windows.net/82fbd165-f323-4a38-aeb8-734056d25101                  | Ø    |
| Client ID *          | 86397a1c-b06d-4ca9-a086-0786eeadfabc                                            |      |
| Token Issuing URL *  | https://login.microsoftonline.com/82fbd165-f323-4a38-aeb8-734056d25101/oauth2/t | Ø    |
| Token Audience *     | https://api.manage.microsoft.com/                                               |      |
| Description          |                                                                                 |      |
| Polling Interval *   | 240 (minutes) ()                                                                |      |
| Status               | Enabled v                                                                       |      |
|                      | Test Connection                                                                 |      |
|                      | Cancel                                                                          | Save |

#### **組態完成後,狀態顯示已啟用。**

| MDM Servers                      |         |                  |                                 |                         |             |            |              |    |
|----------------------------------|---------|------------------|---------------------------------|-------------------------|-------------|------------|--------------|----|
| C Refresh + Add Duplicate & Edit | 🗂 Trash |                  |                                 |                         |             | Ţ Filter → | O Download - | ۰. |
| Name                             | Status  | Service Provider | MDM Server                      | Server Type             | Description |            |              |    |
| Intune                           | Enabled | Microsoft        | fef.msub03.manage.microsoft.com | Mobile Device Manager 💠 |             |            |              |    |

#### 驗證和疑難排解

基於sun.security.validator.ValidatorException的「連線到伺服器失敗」

#### Connection to server failed with:

X

sun.security.validator.ValidatorException: PKIX path building failed: sun.security.provider.certpath.SunCertPathB uilderException: unable to find valid certification path to requested target

Please try with different settings.

步驟 1.在TRACE級別使用以下日誌收集支援捆綁包:

- portal (guest.log)
- mdmportal (ise-psc.log)
- external-mdm (ise-psc.log)

#### 步驟 2.檢查 ise-psc.log 以下日誌:

• 2016-10-17 12:45:52,158 DEBUG [admin-http-pool9300][] cisco.cpm.mdm.authtoken.MdmAzureActiveDirectoryClient -::::-ClientId - a46a6fd7-4a31-4471-9078-59cb2bb6a5ab, Token issuance endpoint - <u>https://login</u>

OK

- microsoftonline.com/273106dc-2878-42eb-b7c8-069dcf334687/oauth2/token, ResourceId/App Id uri <u>https://graph.windows.net</u>
- 2016-10-17 12:45:52,329 DEBUG [admin-http-pool9300][] cisco.cpm.mdm.authtoken.MdmCertAndKeyUtil -::::- Certificate Friendly Name -USMEM-AM01-ISE.Sncorp.smith-nephew.com#USMEM-AM01-ISE.Sncorp.smith-nephew.c
- om#00003
- 2016-10-17 12:45:52,354 DEBUG [admin-http-pool9300][] cisco.cpm.mdm.authtoken.MdmCertAndKeyUtil -::::- Result of command invocation
- 2016-10-17 12:45:52,363 DEBUG [admin-http-pool9300][] cisco.cpm.mdm.authtoken.MdmCertAndKeyUtil -::::- Result of command invocation
- 2016-10-17 12:45:52,364 DEBUG [admin-http-pool9300][] cisco.cpm.mdm.authtoken.MdmCertAndKeyUtil -::::- Successfuly decrypted private key
- 2016-10-17 12:45:52,794 ERROR [admin-http-pool9300][] cisco.cpm.mdm.authtoken.MdmAzureActiveDirectoryClient -::::-There is a problem with the Azure certificates or ISE trust store. sun.security.validator
- .ValidatorException: PKIX path building failed: sun.security.provider.certpath.SunCertPathBuilderException: unable to find valid certification path to requested target

• 2016-10-17 12:45:52,794 ERROR [admin-http-pool9300][] cisco.cpm.mdm.authtoken.MdmAzureActiveDirectoryClient -::::-Unable to acquire access token from Azure

• java.util.concurrent.ExecutionException: javax.net.ssl.SSLHandshakeException: sun.security.validator.ValidatorException: PKIX path building failed: sun.security.provider.certpath.SunCertPathBuilderException

٠ : unable to find valid certification path to requested target

#### 這表示需要匯入此頁graph.microsoft.com 上的證書。

| ← → C  Secure   https://graph.windows.net                                                                         |
|----------------------------------------------------------------------------------------------------|
| This XML file does not appear to have any style information associated with it. The document tree is shown below. |

步驟 3.點選圖標locker並檢查證書詳細資訊。

| This certificate                                    | is intended for the following purpose(s):                            |
|-----------------------------------------------------|----------------------------------------------------------------------|
| <ul> <li>Ensures tri</li> <li>Proves voi</li> </ul> | le identity of a remote computer<br>ur identity to a remote computer |
| • 1.3.6.1.4.1                                       | 1.311.42.1                                                           |
| * Refer to the ce                                   | rtification authority's statement for details.                       |
| Issued to.                                          | graph.windows.net                                                    |
| Issued by:                                          | Microsoft IT TLS CA 2                                                |
| Valid from                                          | 9/26/2017 to 9/26/2019                                               |
|                                                     |                                                                      |

步驟 4.以BASE64格式將其儲存到檔案,並匯入到ISE受信任儲存。確保匯入完整的證書鏈。然後,再次測試與MDM伺服器的連線。

#### 無法從Azure AD獲取身份驗證令牌

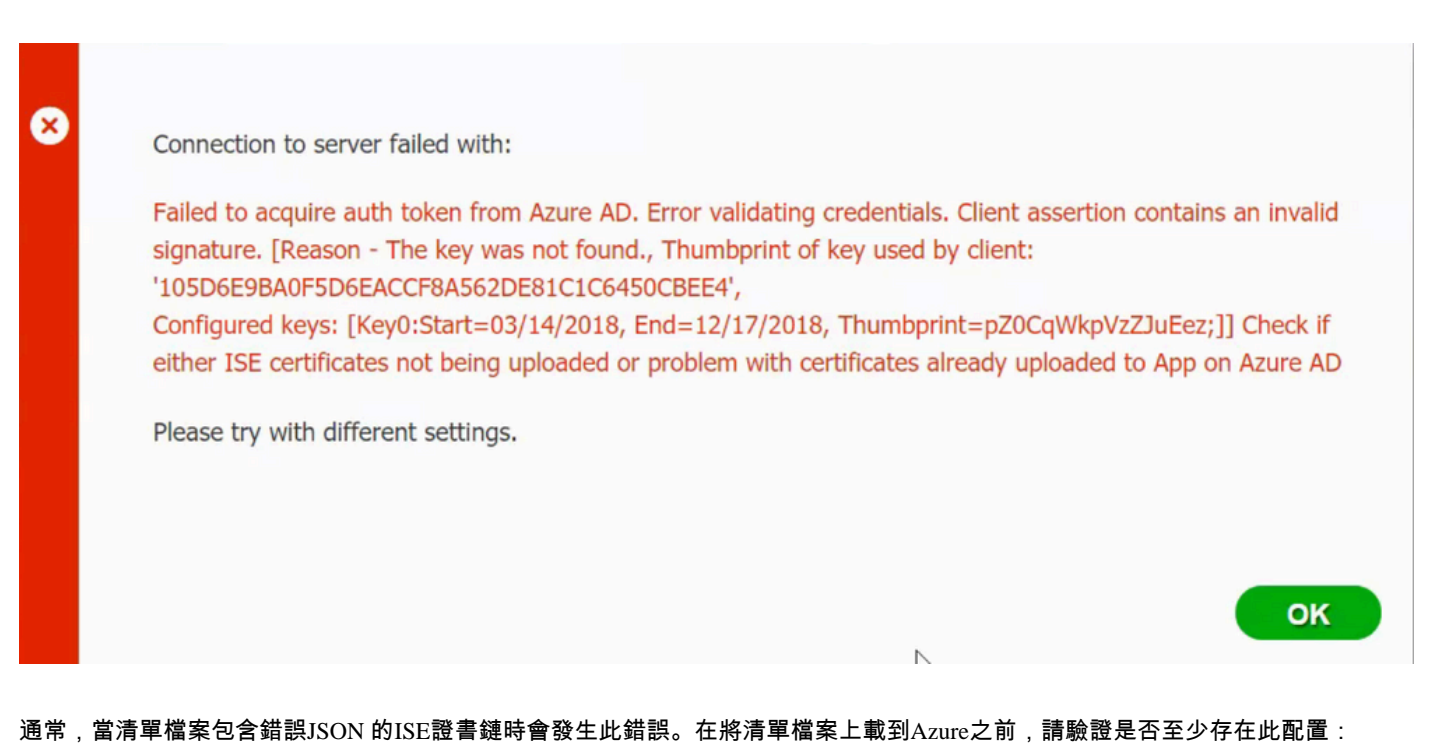

"keyCredentials": [ { "customKeyIdentifier": "\$base64Thumbprint\_from\_powerShell\_for\_PPAN", "keyId": "\$keyid\_from\_above\_PPAN", "type": "Asym

上一個示例基於存在PAN和SAN的場景。再次從PowerShell運行指令碼並導入正確的BASE64值。嘗試上載清單檔案,並且不能面臨 任何錯誤。

\$cer = New-Object System.Security.Cryptography.X509Certificates.X509Certificate2 \$cer.Import("mycer.cer") \$bin = \$cer.GetRawCertData() \$base64Va

請記得應用「配置」 \$base64Thumbprint, \$base64Value 部 \$keyid 分中步驟中提到的和的值。

無法從Azure AD獲取身份驗證令牌

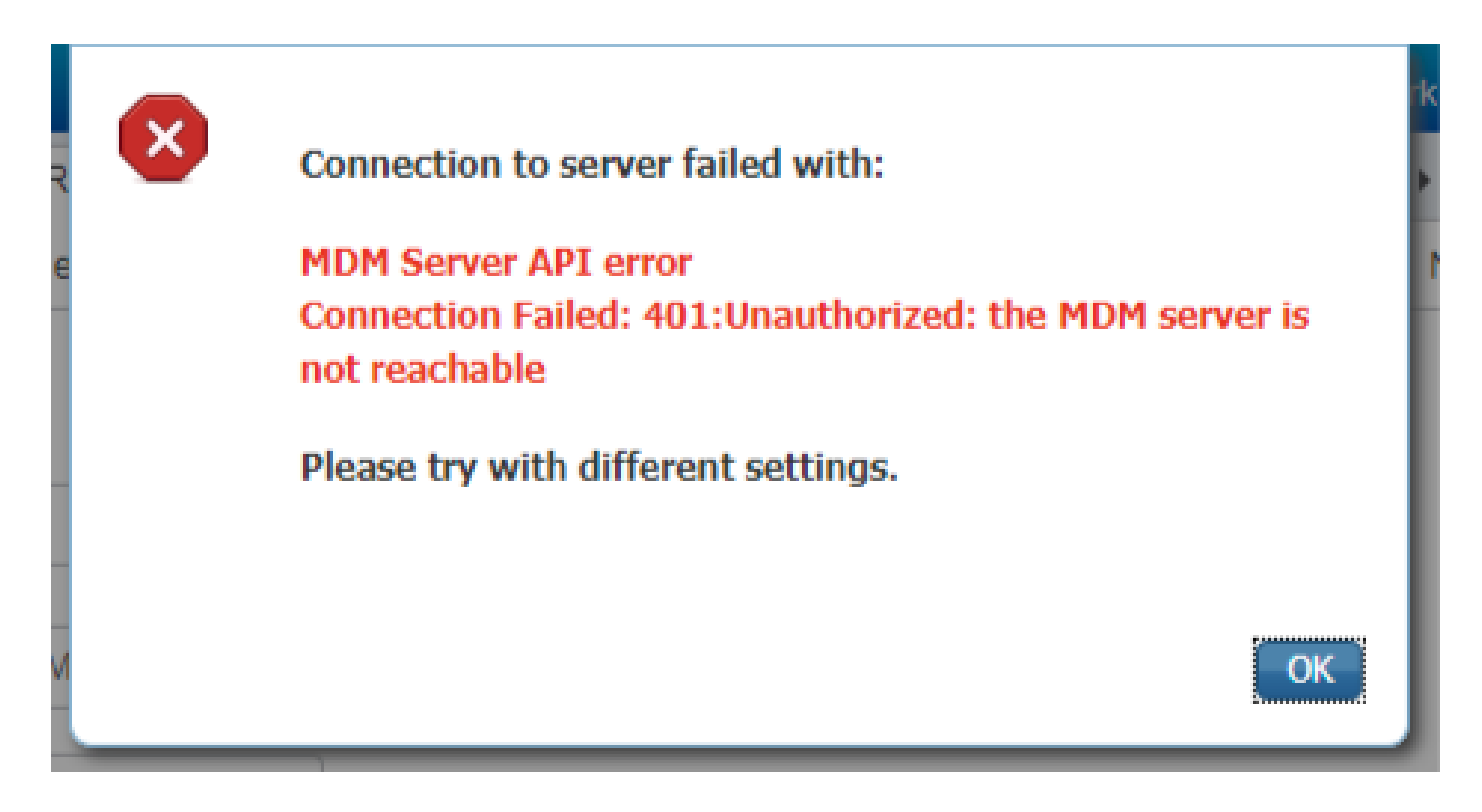

通常,當中沒有為Azure應用授予正確的許可權時,會發生此錯 portal.azure.com誤。驗證你的應用具有正確的屬性,並確保每次更改 後都按一下Grant Permissions。

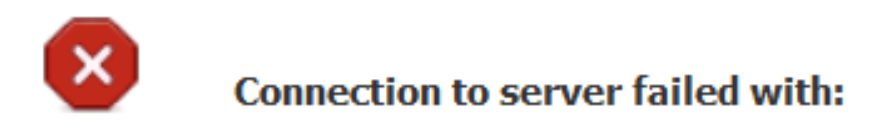

Failed to acquire auth token from Azure AD. There is a problem with the Azure certificates or ISE trust store.

Please try with different settings.

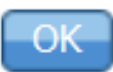

當ISE嘗試訪問令牌頒發URL並返回ISE沒有的證書時,會出現此消息。確保完整CA鏈位於ISE信任儲存中。如果在ISE的受信任儲存 中安裝了正確的證書後問題仍然存在,請執行資料包捕獲並測試連線,以便檢視正在傳送的內容。

相關資訊

- 使用客戶端憑據的服務到服務呼叫
- <u>Azure 身份驗證與授權</u>

- <u>Azure Quickstart: 向Microsoft身份平台註冊應用程式</u>
- <u>Azure Active Directory應用清單</u>
- <u>技術支援與文件 Cisco Systems</u>

### 關於此翻譯

思科已使用電腦和人工技術翻譯本文件,讓全世界的使用者能夠以自己的語言理解支援內容。請注 意,即使是最佳機器翻譯,也不如專業譯者翻譯的內容準確。Cisco Systems, Inc. 對這些翻譯的準 確度概不負責,並建議一律查看原始英文文件(提供連結)。